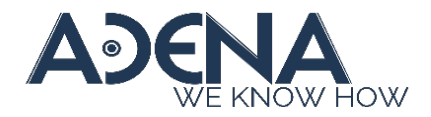

# Firmware Update Manager

Update firmware for multiple AREC Media Stations simultaneously

## Description

- This application allows users to *update firmware* for *multiple* AREC Media Station at a time.
- The application uses network to upload firmware file to AREC Stations.
- The *maximum number* of Stations that can be updated at the same time is limited by the *speed of the NIC* (Network Interface Controller) of the PC that runs this application.

\* Update Stations exceed this amount can cause the update failed.

a). 1G  $\rightarrow$  approx. 100 Stations b). 100M  $\rightarrow$  approx. 10 Stations

#### **Release Notes**

- V1.2 Modified the log messages
- V1.1 Added encryption for Stations' passwords saved in the database
- V1.0 First release

#### Installation

- Portable Application Unzip the packet and play
- System Requirement OS: Windows 10 and above
- Pre-requirement N/A

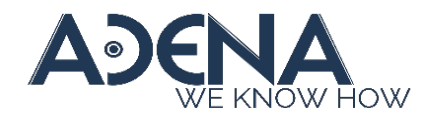

## Compatibility

Compatible with the following AREC Media Stations

- LS-2/LS-200/LS-300/LS-400
- KL-3/KL-3T/KL-3WT
- LS-110
- LS-860
- LS-US2
- DS-X01
- DS-4CU

#### **Configuration – Add Stations**

- 1. Run Station FW Updater.exe
- 2. Insert a Station's IP and web administration credentials
- 3. Click [Add] to add the Station to the list
- 4. Repeat step 2 & 3 to add more Stations

| • s  | tation F  | W Updater v1    | .0           |               |                  |                |             |         |          |       |              | -   |        | × |
|------|-----------|-----------------|--------------|---------------|------------------|----------------|-------------|---------|----------|-------|--------------|-----|--------|---|
| Firm | ware Inf  | fo              |              | Fir           | mware Path       |                |             |         |          |       |              |     |        |   |
| - F  | Force sto | op current task | s 🗌 Auto re  | eset after up | date 📃 Re-try fa | iled upload ta | sks after u | ipdate  |          |       | Connect      | All | Update | 5 |
|      |           | 3               |              | 2             |                  |                |             |         |          |       |              |     |        |   |
| Se   | lect All  | Add             | Delete       | IP Address    | 192.168.0.112    | Username       | admin       |         | Password | admin |              |     |        |   |
|      | Select    | Status          | IP           | Usern         | ame Passwo       | ord M          | lodel       | Version |          |       | Process Info |     |        |   |
| 1    |           | Not connect     | 192.168.0.16 | 67 admin      | ••••             | •              |             |         |          |       |              |     |        |   |
| 2    |           | Not connect     | 192.168.0.12 | 20 admin      | •••••            | •              |             |         |          |       |              |     |        |   |
| 3    |           | Not connect     | 192.168.0.17 | 70 admin      | ••••             |                |             |         |          |       |              |     |        |   |
| 4    |           | Not connect     | 192.168.0.19 | 98 admin      | •••••            | •              |             |         |          |       |              |     |        |   |
| 5    |           | Not connect     | 192.168.0.17 | 78 admin      | ••••             | •              |             |         |          |       |              |     |        |   |
| 6    |           | Not connect     | 192.168.0.18 | 84 admin      |                  | •              |             |         |          |       |              |     |        |   |
| 7    |           | Not connect     | 192.168.0.16 | 68 admin      |                  | •              |             |         |          |       |              |     |        |   |
| 8    |           | Not connect     | 192.168.0.11 | 14 admin      |                  | •              |             |         |          |       |              |     |        |   |
| 9    |           | Not connect     | 192.168.0.18 | 82 admin      |                  | •              |             |         |          |       |              |     |        |   |
| 10   |           | Not connect     | 192.168.0.17 | 75 admin      |                  | •              |             |         |          |       |              |     |        |   |
| 11   |           | Not connect     | 192,168.0.11 | 12 admin      |                  |                |             |         |          |       |              |     |        |   |

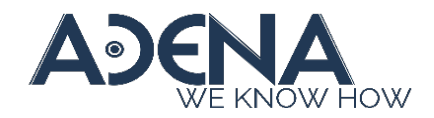

# **Configuration – Delete Stations**

- 1. Select the Station(s) by checking the checkboxes
- 2. Click [Delete]

| Firmware Info       Firmware Info       Firmware Path       Firmware Path       Password       Model       Version         Station FW Updater v1.0       Firmware Path       0       0       0       0       0       0       0       0       0       0       0       0       0       0       0       0       0       0       0       0       0       0       0       0       0       0       0       0       0       0       0       0       0       0       0       0       0       0       0       0       0       0       0       0       0       0       0       0       0       0       0       0       0       0       0       0       0       0       0       0       0       0       0       0       0       0       0       0       0       0       0       0       0       0       0       0       0       0       0       0       0       0       0       0       0       0       0       0       0       0       0       0       0       0       0       0       0       0       0       0       0       0       0                                                                                                    |                    |
|----------------------------------------------------------------------------------------------------|--------------------|
| Station FW Updater v1.0                                                                                                    |                    |
| 2       Select All       Add       Delete       IP Address       192.168.0.101       Username       Password       Model       Version         Force stop current tasks       Audo reset after update       Re-try failed uplot       I       Not connect       192.168.0.167       admin       00000       Version       I       I       Not connect       192.168.0.167       admin       00000       I       I       I       I       Not connect       192.168.0.167       admin       00000       I       I       I       I       I       Not connect       192.168.0.167       admin       00000       I       I       I       I       I       I       Not connect       192.168.0.167       admin       00000       I       I <td< th=""><th>Connect All Update</th></td<>                                                                                                    | Connect All Update |
| Station FW Updater v1.0       Firmware Info       Firmware Path       Password       Model       Version         Firmware Info       Firmware Path       1       Not connect 192.168.0.167       Model       Version         Station(s) deleted!       Firmware Path       1       Not connect 192.168.0.167       Model       Version         Station(s) deleted!       Firmware Path       1       Not connect 192.168.0.167       Model       Version         Station(s) deleted!       Firmware Path       1       Not connect 192.168.0.170       Model       Version         Station(s) deleted!       Firmware Path       1       Not connect 192.168.0.170       Model       Version         Station(s) deleted!       Firmware Path       1       Not connect 192.168.0.170       Model       Version         Station(s) deleted!       Firmware Path       1       Not connect 192.168.0.178       Model       Version         Select Status       IP       Username       Password       1       Not connect 192.168.0.187       Model       Version         Not connect 192.168.0.167       admin       Image: Password       1       Not connect 192.168.0.170       Model       Version         Not connect 192.168.0.170       admin       Image: Password       Image: Password <th></th>                                                                                                    |                    |
| Station PW Updater v1.0       Select       Station PW Updater v1.0       Image: Station PW Updater v1.0       Image: Station PW Updater v1.                                                                                                    | admin              |
| Firmware info       Firmware Path         Porce stop current tasks       Auto reset after update       Re-try failed updots         Station(s) detektedt       I       Not connect 192.168.0.167 admin       Image: Status info admin in the stop of the status info admin in the stop of the status info admin in the stop of the status info admin in the stop of the status info admin in the stop of the status info admin in the stop of the status info admin in the stop of the status info admin in the stop of the stop of t | Process Info       |
| Porce stop current tasks       Auto meset after update       Re-by failed uploat         Station(s) deterted!       2       Not connect 192.168.0.120 admin       000000000000000000000000000000000000                                                                                                    |                    |
| Porce stop current tasks       Auto reset after update       Re-by failed upload         Station(s) deteiled!       3       Not connect 192.168.0.170 admin       00000         Select Atl       Add       Deteile       192.468.0.101       Username         Select Atl       Add       Deteile       192.468.0.101       Username         Select Status       IP       Username       Password         1       Not connect 192.168.0.167 admin       00000         2       Not connect 192.168.0.170 admin       00000         3       Not connect 192.168.0.168 admin       00000         4       Not connect 192.168.0.168 admin       00000         5       Not connect 192.168.0.168 admin       00000         6       Not connect 192.168.0.168 admin       00000         7       Not connect 192.168.0.170 admin       00000         9       Not connect 192.168.0.170 admin       00000                                                                                                    |                    |
| Select All         Add         Delete         IP Address         192.168.0.101         Usemar           Select Status         IP         Usemare         Password         -         -         Not connect         192.168.0.167         admin         •••••         -         -         -         -         -         -         -         -         -         -         -         -         -         -         -         -         -         -         -         -         -         -         -         -         -         -         -         -         -         -         -         -         -         -         -         -         -         -         -         -         -         -         -         -         -         -         -         -         -         -         -         -         -         -         -         -         -         -         -         -         -         -         -         -         -         -         -         -         -         -         -         -         -         -         -         -         -         -         -         -         -         -         -         -         -                                                                                                    |                    |
| Select All         Add         Delete         IP Address         192.168.0.101         Username         5         Not connect         192.168.0.178         admin         ●●●●●         ●●●●●         ●●●●●         ●●●●●         ●●●●●         ●●●●●         ●●●●●         ●●●●●         ●●●●●         ●●●●●         ●●●●●         ●●●●●         ●●●●●         ●●●●●         ●●●●●         ●●●●●         ●●●●●         ●●●●●         ●●●●●         ●●●●●         ●●●●●         ●●●●●         ●●●●●         ●●●●●         ●●●●●         ●●●●●         ●●●●●         ●●●●●         ●●●●●         ●●●●●         ●●●●●         ●●●●●         ●●●●●         ●●●●●         ●●●●●         ●●●●●         ●●●●●         ●●●●●         ●●●●●         ●●●●●         ●●●●●         ●●●●         ●●●●         ●●●●●         ●●●●         ●●●●         ●●●●         ●●●●         ●●●●         ●●●●         ●●●●         ●●●●         ●●●●         ●●●●         ●●●●         ●●●●         ●●●●         ●●●●         ●●●●         ●●●●         ●●●         ●●●●         ●●●         ●●●         ●●         ●●●         ●●●         ●●●         ●●         ●●         ●●         ●●         ●●         ●●         ●●         ●●      ●●         ●           0 <td< td=""><td></td></td<>                                                                                                    |                    |
| Select         Status         IP         Username         Password         7         Not connect         192.168.0.167         admin         00000           1         Not connect         192.168.0.167         admin         00000         00000         00000         00000         00000         00000         00000         00000         00000         00000         00000         00000         00000         00000         00000         00000         00000         00000         00000         00000         00000         00000         00000         00000         00000         00000         00000         00000         00000         00000         00000         00000         00000         00000         00000         00000         00000         00000         00000         00000         00000         00000         00000         00000         00000         00000         00000         00000         00000         00000         00000         00000         00000         00000         00000         00000         00000         00000         00000         00000         00000         00000         00000         00000         00000         00000         00000         00000         00000         00000         00000         00000         0                                                                                                    |                    |
| Description         Description         Description         Parameters           1         Not connect 192.168.0.167 admin         000000000000000000000000000000000000                                                                                                    |                    |
| 2         Not connect         192.168.0.120 admin         ●●●●●         ●●●●●           3         Not connect         192.168.0.170 admin         ●●●●●         ●●●●●                                                                                                    |                    |
| 3 Not connect 192.168.0.170 admin ••••• 9 2 Not connect 192.168.0.147 admin •••••                                                                                                    |                    |
|                                                                                                    |                    |
| 4 Not connect 192.168.0.198 admin •••••                                                                                                    |                    |
| 5 Not connect 192.168.0.178 admin 00000                                                                                                    |                    |
| 6 Not connect 192.168.0.184 admin •••••                                                                                                    |                    |
| 7 Not connect: 192.168.0.168 admin •••••                                                                                                    |                    |
| 8 Not connect 192.168.0.114 admin 00000                                                                                                    |                    |

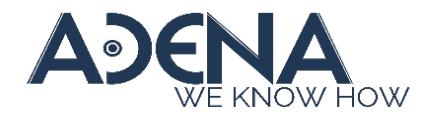

# Usage

- Click [Connect All] to connect all Stations
- [Update] will be available after all Stations are connected Stations that failed to connect will be ignored

|                                                                                                    |                                                                                                    | Firmware In                                                                                                    | rfo                                                                                                    |                                               | F                                          | Firmware Path                                                                                 |                                                                              |                                                                                                    |                                                                                                  |         |            |          |         |
|----------------------------------------------------------------------------------------------------|----------------------------------------------------------------------------------------------------|----------------------------------------------------------------------------------------------------|----------------------------------------------------------------------------------------------------|-----------------------------------------------|--------------------------------------------|-----------------------------------------------------------------------------------------------|------------------------------------------------------------------------------|----------------------------------------------------------------------------------------------------|--------------------------------------------------------------------------------------------------|---------|------------|----------|---------|
|                                                                                                    |                                                                                                    | Force st                                                                                                    | op current tas                                                                                                    | iks 🗌 Auto                                    | reset after u                              | pdate Re-try fa                                                                               | led upload task                                                              | after update                                                                                                    |                                                                                                  |         | Cor        | nect All | Upda    |
|                                                                                                    |                                                                                                    | Select All (                                                                                                    | Add                                                                                                    | Delete                                        | IP Address                                 | 192.168.0.101                                                                                 | Username a                                                                   | śmin                                                                                                    | Passwor                                                                                          | admin   |            |          |         |
|                                                                                                    |                                                                                                    | Select                                                                                                    | Status<br>Not connect                                                                                                    | IP<br>192.168.0.1                             | Userr<br>67 admin                          | name Passwor                                                                                  | d Mode                                                                       | l Version                                                                                                    |                                                                                                  |         | Process I  | nfo      |         |
|                                                                                                    |                                                                                                    | 2 🗆                                                                                                    | Not connect                                                                                                    | 192.168.0.1                                   | 20 admin                                   | •••••                                                                                         |                                                                              |                                                                                                    |                                                                                                  |         |            |          |         |
|                                                                                                    |                                                                                                    | 3                                                                                                    | Not connect                                                                                                    | 192.168.0.1                                   | 70 admin                                   | •••••                                                                                         |                                                                              |                                                                                                    |                                                                                                  |         |            |          |         |
|                                                                                                    |                                                                                                    | 10                                                                                                    | THUS CONTINENT                                                                                                    | 192.100.0.1                                   | 30 801111                                  |                                                                                               |                                                                              |                                                                                                    |                                                                                                  |         |            |          |         |
| Station FW                                                                                                    | / Updater v                                                                                                    | 1.0                                                                                                    |                                                                                                    |                                               |                                            |                                                                                               |                                                                              |                                                                                                    |                                                                                                  |         |            | - 0      | ×       |
| Station FW                                                                                                    | / Updater v                                                                                                    | 1.0                                                                                                    | F                                                                                                    | irmware Pat                                   | th                                         |                                                                                               |                                                                              |                                                                                                    |                                                                                                  |         |            | - 🗆      | ×       |
| Station FW                                                                                                    | o current tas                                                                                                    | ks 🗌 Autor                                                                                                    | F<br>reset after up                                                                                                    | Firmware Pal                                  | th                                         | d upload tasks afte                                                                           | r update                                                                     |                                                                                                    |                                                                                                  | Disc    | onnect All | - L      | ×       |
| Station FW Firmware Info Force stop Done! Select All                                                                                                    | current tas                                                                                                    | ks Autor                                                                                                    | F<br>reset after up                                                                                                    | Firmware Pat<br>pdate P                       | th Re-try failed                           | d upload tasks afte<br>Username admin                                                         | r update                                                                     | Password                                                                                                    | admin                                                                                            | Disc    | onnect All | Updat    | x<br>   |
| Station FW irmware Info Force stop Oone! Select All Select                                                                                                    | <ul> <li>Add</li> <li>Status</li> <li>Online</li> </ul>                                                                                                    | ks Autor Delete IP 192.168.0.16                                                                                                    | IP Address<br>Usern<br>72 admin                                                                                                    | irmware Pal<br>pdate F<br>192.168.0<br>ame F  | th Re-try failed                           | s upload tasks afte<br>Usemame admin<br>Model<br>LS-860N                                      | r update<br>Version<br>v5.5.0.17                                             | Password<br>Station co                                                                                                    | admin                                                                                            | Disc    | onnect All | Updat    | ×       |
| Station FW irmware Info Force stop Oone! Select All Select 1                                                                                                    | / Updater v<br>o current tas<br>Add<br>Status<br>Online                                                                                                    | ks Autor<br>Delete<br>IP<br>192.168.0.16                                                                                              | IP Address<br>Usern<br>57 admin<br>20 admin                                                                                                    | immware Pal<br>pdate P<br>192.168.0<br>ame F  | th<br>Re-try failed<br>0.101<br>Vassword   | d upload tasks afte<br>Username admin<br>Model<br>LS-860N<br>LS-300                           | r update<br>Version<br>v5.5.0.17<br>v2.11.20.3                               | Password<br>Station cor<br>6 Station cor                                                                                                    | admin<br>inected !                                                                               | Disc    | onnect All | Updat    | x<br>te |
| Station FW Firmware Info Force stop Done! Select All Select 1 2 2 4 3 3 4 4 5 5 5 5 5 5 5 5 5 5 5 5 5 5 5                                                            | Current tas<br>current tas<br>Add<br>Status<br>Online<br>Online                                                                                                    | ks Autor<br>Delete<br>IP<br>192.168.0.16<br>192.168.0.17                                                                              | IP Address<br>USern<br>57 admin<br>20 admin<br>70 admin                                                                                                    | Firmware Pat<br>pdate F<br>192.168.0          | th<br>Re-try failed<br>0.101<br>Vassword   | d upload tasks afte<br>Usemame admin<br>Model<br>LS-860N<br>LS-300<br>LS-300                  | version<br>v5.5.0.17<br>v2.11.20.3<br>v2.11.0.21                             | Password<br>Station co<br>5 Station co<br>1 Station co                                                                                                    | admin<br>inected !<br>inected !                                                                  | Disc    | onnect All | Updat    | ×       |
| Station FW Firmware Info Force stop Conel Select All Select 1 C 3 C C C C C C C C C C C C C C C C C                                                                  | Add     Add     Status     Online     Online     Online                                                                                                    | ks Auto r<br>Delete<br>IP<br>192.168.0.12<br>192.168.0.17<br>192.168.0.17                                                             | IP Address<br>UP Address<br>Usern<br>70 admin<br>28 admin<br>28 admin                                                                                                    | Firmware Pal<br>pdate F<br>192.168.0<br>ame F | th<br>Re-try failed<br>0.101 U<br>Password | upload tasks afte<br>Usemame admin<br>Model<br>LS-860N<br>LS-300<br>LS-300<br>LS-300          | version<br>v5.5.0.17<br>v2.11.20.3<br>v2.11.0.21<br>v2.11.0.21               | Password<br>Station cor<br>Station cor<br>Station cor<br>Station cor<br>Station cor                                                                                                    | admin<br>inected !<br>inected !<br>inected !<br>inected !                                        | Disc    | info       | Updaa    | ×       |
| Station FW<br>Firmware Info<br>Force stop<br>Cone!<br>Select All<br>Select<br>1<br>2<br>3<br>4<br>5<br>6<br>6<br>6<br>7<br>7<br>7<br>7<br>7<br>7<br>7<br>7<br>7<br>7 | Add Add Status Online Online Online Online Online                                                                                                    | ks Autor<br>Delete<br>IP<br>192.168.0.12<br>192.168.0.17<br>192.168.0.19<br>192.168.0.19                                              | IP Address<br>US Address<br>JUS Address<br>JUS Addr | irmware Pal<br>pdate Pal<br>192.168.0         | th                                         | Usemame admin<br>Model<br>LS-860N<br>LS-300<br>LS-300<br>LS-300<br>LS-300<br>LS-300           | version<br>v5.5.0.17<br>v2.11.20.3<br>v2.11.0.21<br>v2.11.0.21<br>v2.11.0.21 | Password<br>Station coi<br>Station coi<br>Station coi<br>Station coi<br>Station coi                                                                                                    | admin<br>inected !<br>inected !<br>inected !<br>inected !<br>inected !                           | Process | onnect All | Upda     | te      |
| Station FW           Immaare Info           Force stop           Select           1           2           3           4           5           6                      | Add Add Add Add Add Add Add Add Add Add                                                                                                    | ks Auto r<br>IP<br>192.168.0.16<br>192.168.0.17<br>192.168.0.17<br>192.168.0.17<br>192.168.0.17                                       | IP Address<br>Usern<br>70 admin<br>84 admin<br>84 admin                                                                                                    | irmware Pal<br>pdate F<br>192.168.0<br>ame F  | th Re-try failed                           | Usemame admin<br>Model<br>LS-860N<br>LS-300<br>LS-300<br>LS-300<br>LS-300                     | Version<br>v5.5.0.17<br>v2.11.20.3<br>v2.11.0.21<br>v2.11.0.21               | Password<br>Station con<br>Station con<br>Station con<br>Station con<br>Station con<br>Station con<br>Station con<br>Station con                                                                                                    | admin<br>inected !<br>inected !<br>inected !<br>inected !<br>inected !                           | Process | info       | Upda     | x       |
| Station FW Firmware Info Force stop Conet Select All Select 1 C Select 3 C S S S S S S S S S S S S S S S S S S                                                       | Vupdater v     v     v     current tas     current tas     Conline     Online     Online     Online     Online     Online     Online     Online     Online     Online     Online     Online     Online | ks Auto r<br>IP<br>IP<br>I92.168.0.16<br>192.168.0.17<br>192.168.0.17<br>192.168.0.17<br>192.168.0.19<br>192.168.0.19<br>192.168.0.10 | IP Address<br>Usern<br>admin<br>admin<br>admin<br>admin<br>admin<br>admin<br>admin<br>admin<br>admin<br>admin<br>admin<br>admin<br>admin                                                                                                    | irmware Pal<br>pdate F<br>192.168.0<br>ame F  | th Re-try failed                           | Usemame admin<br>Model<br>LS-860N<br>LS-300<br>LS-300<br>LS-300<br>LS-300<br>LS-300<br>LS-300 | version<br>v5.5.0.17<br>v2.11.203<br>v2.11.0.21<br>v2.11.0.21<br>v2.11.0.21  | Password<br>Station cor<br>Station cor<br>Station c | admin<br>inected !<br>inected !<br>inected !<br>inected !<br>inected !<br>inected !<br>inected ! | Process | Info       | Upda     | × te    |

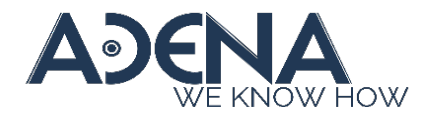

## Usage

- Click [...] to select the firmware image file
- Click [Update] to update firmware
  - Stations that are under recording or streaming will be skipped, so please manually stop the current task or update afterwards
- The Station(s) will automatically reboot during the update
  - It is normal if you're seeing the Stations' status suddenly turns "Offline". It should be back to "Online" after booting up

| Firm                                                                                                    | ware Info                                                                                            |                                                                                                    |                                                                                                    | Fir                                                                                                    | rmware Pa                          | 5                                                                                                    |                                                                                                    |                                                                                      |                                                                                                    |                                                                                                    |                                           |                      |           |          |       |      |
|----------------------------------------------------------------------------------------------------|----------------------------------------------------------------------------------------------------|----------------------------------------------------------------------------------------------------|----------------------------------------------------------------------------------------------------|----------------------------------------------------------------------------------------------------|------------------------------------|----------------------------------------------------------------------------------------------------|----------------------------------------------------------------------------------------------------|--------------------------------------------------------------------------------------|----------------------------------------------------------------------------------------------------|----------------------------------------------------------------------------------------------------|-------------------------------------------|----------------------|-----------|----------|-------|------|
| - F                                                                                                    | orce stop o                                                                                          | current tasks                                                                                                    | Auto re                                                                                                    | set after up                                                                                                    | date 🗌 F                           | Re-try faile                                                                                                 | ed upload ta                                                                                                    | isks after                                                                           | update                                                                                                    |                                                                                                    |                                           | [                    | Discon    | nect All |       | Upda |
| Done                                                                                                    | el                                                                                                   |                                                                                                    |                                                                                                    |                                                                                                    |                                    |                                                                                                    |                                                                                                    |                                                                                      |                                                                                                    |                                                                                                    |                                           |                      |           |          |       |      |
| Sel                                                                                                    | ect All 🗌                                                                                            | Add                                                                                                    | Delete                                                                                                    | P Address                                                                                                    | 192.168.0                          | 0.101                                                                                                    | Username                                                                                                    | admin                                                                                |                                                                                                    | Password                                                                                             | admin                                     |                      |           |          |       |      |
|                                                                                                    | Select                                                                                               | Status                                                                                                    | IP                                                                                                    | Userna                                                                                                    | me i                               | Password                                                                                                    | i Me                                                                                                    | del                                                                                  | Version                                                                                                    |                                                                                                    |                                           | Pro                  | ocess Inf | fo       |       |      |
| 10                                                                                                    |                                                                                                    | Online 192                                                                                                    | .168.0.167                                                                                                    | admin                                                                                                    |                                    |                                                                                                    | LS-8                                                                                                    | 860N                                                                                 | v5.5.0.17                                                                                                    | Station co                                                                                           | onnected !                                |                      |           |          |       |      |
| 2                                                                                                    |                                                                                                    | Online 192                                                                                                    | .168.0.120                                                                                                    | admin                                                                                                    | ••                                 |                                                                                                    | LS-                                                                                                    | 300                                                                                  | v2.11.20.36                                                                                                    | Station co                                                                                           | onnected !                                |                      |           |          |       |      |
| ation FW                                                                                                    | Updater v                                                                                            | 1.0                                                                                                    |                                                                                                    |                                                                                                    |                                    |                                                                                                    |                                                                                                    |                                                                                      |                                                                                                    |                                                                                                    |                                           |                      |           | - 0      | נ     | ×    |
| ware Info                                                                                                    | 15200                                                                                                | 211.0.20                                                                                                    |                                                                                                    | limware Pr                                                                                                    | an nul                             |                                                                                                    |                                                                                                    |                                                                                      | DM undater/                                                                                                    | 6.200.121                                                                                            | 1.0.20 ima                                |                      |           |          |       |      |
| 1010 1110                                                                                                    | 23300 - 1                                                                                            | 2.22.0.23                                                                                                    |                                                                                                    |                                                                                                    | 0.7                                |                                                                                                    |                                                                                                    |                                                                                      | rit_oposiei/c                                                                                                    | 3-300_42-1                                                                                           | 1.0.2.5.mg                                |                      |           |          |       | ***  |
| tree stee                                                                                                    | compart too                                                                                          | ke Auto e                                                                                                    | and other is                                                                                                    | ndata II                                                                                                    | Do tou faile                       | In a share is the                                                                                            | Inches officers                                                                                                    | and the second second                                                                |                                                                                                    |                                                                                                    |                                           | Piecen               |           | 1.14     |       |      |
| proe stop                                                                                                    | current tas                                                                                          | iks 🗌 Auto n                                                                                                    | eset after u                                                                                                    | pdate 🔄 I                                                                                                    | Re-try faile                       | id upload                                                                                                    | tasks after i                                                                                                    | update                                                                               |                                                                                                    |                                                                                                    |                                           | Disconn              | ect All   | Up       | odate |      |
| orce stop                                                                                                    | current tas                                                                                          | ks 🗌 Auto r                                                                                                    | eset after u                                                                                                    | pdate 🗌 I                                                                                                    | Re-try faile                       | id upload                                                                                                    | tasks after i                                                                                                    | update                                                                               |                                                                                                    |                                                                                                    |                                           | Disconn              | ect All   | Up       | odate |      |
| orce stop<br>4                                                                                                    | current tas                                                                                          | ks 🗌 Auto n                                                                                                    | eset after u                                                                                                    | pdate                                                                                                    | Re-try faile                       | id upload                                                                                                    | tasks after i                                                                                                    | update                                                                               |                                                                                                    |                                                                                                    |                                           | Disconn              | ect All   | Up       | odate |      |
| orce stop<br>M<br>Act All 🗌                                                                                                    | Add                                                                                                  | ks Auto n                                                                                                    | IP Address                                                                                                    | pdate 1                                                                                                    | Re-try faile                       | upload                                                                                                    | tasks after o                                                                                                    | update                                                                               | Passwo                                                                                                    | rd admin                                                                                             |                                           | Disconn              | ect All   | Up       | odate |      |
| orce stop<br>M<br>act All<br>elect                                                                                                    | Add Status                                                                                           | ks Auto n<br>Delete                                                                                                    | IP Address<br>Userr                                                                                                    | pdate []  <br>9 192.168.<br>Name                                                                                                    | Re-try faile<br>.0.101<br>Password | Usernam                                                                                                    | tasks after v<br>ve admin<br>Model                                                                                                    | Versic                                                                               | Passwo                                                                                                    | rd admin                                                                                             | Pro                                       | Disconn<br>cess Info | ect All   | Up       | odate |      |
| et All                                                                                                    | Add<br>Status<br>Online                                                                              | Delete<br>IP<br>192.168.0.16                                                                                                    | IP Address<br>Userr<br>7 admin                                                                                                    | pdate     <br>  192.168.<br>                                                                                                    | 0.101<br>Password                  | Usernam<br>N<br>LS                                                                                           | tasks after v<br>me admin<br>Model<br>-860N                                                                                                    | Versic<br>v5.5.0.                                                                    | Passwo<br>on<br>17 Station                                                                                                    | rd admin                                                                                             | Pro                                       | Cess Info            | ect All   | Up       | pdate |      |
| elect<br>] @                                                                                                    | Add<br>Status<br>Online<br>Online                                                                    | ks Auto n<br>Delete<br>IP<br>192.168.0.12                                                                                                    | IP Address<br>Userr<br>7 admin<br>0 admin                                                                                                    | pdate    <br>  192.168.<br> <br>  hame                                                                                                    | .0.101<br>Password                 | Usernam<br>N<br>LS                                                                                           | tasks after v<br>admin<br>Model<br>i-860N<br>S-300                                                                                                    | Versic<br>v5.5.0.<br>v2.11.20                                                        | Passwo<br>on<br>17 Station<br>0.36 Station                                                                                                    | nd admin<br>connected<br>connected                                                                   | Pro                                       | Disconn<br>cess Info | ect All   | Up       | pdate |      |
| elect<br>] @<br>] @<br>] @                                                                                                    | Add<br>Status<br>Online<br>Online                                                                    | Example 2 Contract of the second second seco | IP Address<br>Userr<br>7 admin<br>0 admin<br>0 admin                                                                                              | pdate 1<br>192.168.                                                                                                    | Re-try faile<br>0.101<br>Password  | Usernam<br>N<br>LS<br>L                                                                                      | tasks after v<br>admin<br>Model<br>5-860N<br>S-300<br>S-300                                                                                                    | Versic<br>v5.5.0.<br>v2.11.20<br>v2.11.0                                             | Passwo<br>on 117 Station<br>0.36 Station<br>0.29 Station                                                                                                    | ed admin<br>connected<br>connected<br>connected                                                      | Pro                                       | Cess Info            | ect All   | Up       | pdate |      |
| elect<br>I<br>I<br>I<br>I<br>I<br>I<br>I<br>I<br>I<br>I<br>I<br>I<br>I<br>I<br>I<br>I<br>I<br>I<br>I                                            | Add<br>Status<br>Online<br>Online<br>Online                                                          | IP<br>192.168.0.16<br>192.168.0.17<br>192.168.0.17<br>192.168.0.19                                                                                                    | IP Address<br>Userr<br>7 admin<br>0 admin<br>8 admin                                                                                              | 192.168.<br>Name                                                                                                    | 0.101<br>Password                  | Usernam<br>Usernam<br>LS<br>LS<br>LS                                                                         | tasks after (<br>admin<br>Model<br>860N<br>S-300<br>S-300<br>S-300                                                                                                    | Versic<br>v5.5.0.<br>v2.11.20<br>v2.11.0<br>v2.11.0                                  | Passwo<br>on 117 Station<br>0.36 Station<br>0.29 Station<br>0.29 Station                                                                                                    | ed admin<br>connected<br>connected<br>connected<br>connected                                         | Pro                                       | Cess Info            | ect All   | Up       | pdate |      |
| erce stop<br>et All<br>ielect<br>]                                                                                                    | Add<br>Status<br>Online<br>Online<br>Online                                                          | IP<br>IP2.168.0.12<br>192.168.0.17<br>192.168.0.19<br>192.168.0.17                                                                                                    | IP Address<br>Userr<br>admin<br>admin<br>admin<br>admin<br>admin<br>admin<br>admin                                                                | 192.168.<br>Name                                                                                                    | 0.101<br>Password                  | Usernam<br>N<br>LS<br>L<br>L<br>L<br>L<br>L<br>L                                                             | tasks after of admin<br>Model<br>I-860N<br>S-300<br>S-300<br>S-300<br>S-300                                                                                                    | Versic<br>v5.5.0.<br>v2.11.0<br>v2.11.0<br>v2.11.0                                   | Passwo<br>on 117 Station<br>0.36 Station<br>0.29 Station<br>0.29 Station<br>0.29 Station                                                                                                    | rd admin<br>connected<br>connected<br>connected<br>connected<br>connected                            | Pro                                       | Cess Info            | ect All   | Up       | odate |      |
| elect All C<br>elect All C<br>C All C<br>C<br>C All C<br>C<br>C<br>C<br>C<br>C<br>C<br>C<br>C<br>C<br>C<br>C<br>C<br>C<br>C<br>C<br>C<br>C<br>C | Add<br>Status<br>Online<br>Online<br>Online<br>Online<br>Online                                      | Detete           IP           192.168.0.16           192.168.0.17           192.168.0.19           192.168.0.19           192.168.0.19           192.168.0.19           192.168.0.19           192.168.0.19           192.168.0.19           192.168.0.19                                                                                                    | IP Address<br>Userr<br>admin<br>admin<br>admin<br>admin<br>admin<br>admin<br>admin<br>admin<br>admin                                              | 192.168.<br>hame                                                                                                    | 0.101<br>Password                  | Usernam<br>N<br>LS<br>LS<br>LS<br>LS<br>LS<br>LS<br>LS<br>LS<br>LS<br>LS<br>LS<br>LS<br>LS                   | tasks after o<br>e edmin<br>Model<br>-860N<br>S-300<br>S-300<br>S-300<br>S-300<br>S-300                                                                                                    | Versic<br>v5.5.0.<br>v2.11.0<br>v2.11.0<br>v2.11.0                                   | Passwo<br>on Lin Station<br>0.36 Station<br>0.29 Station<br>0.29 Station<br>0.29 Station<br>Connect                                                                                                    | rd admin<br>connected<br>connected<br>connected<br>connected<br>tion Timeo                           | Pro<br>1<br>1<br>1<br>1<br>1<br>1<br>1    | cess Info            | ect All   | Up       | odate |      |
| elect All C<br>elect All C<br>C<br>C<br>C<br>C<br>C<br>C<br>C<br>C<br>C<br>C<br>C<br>C<br>C<br>C<br>C<br>C<br>C<br>C                            | Add<br>Add<br>Status<br>Online<br>Online<br>Online<br>Online<br>Online<br>Online                     | Delete           IP           192.168.0.16           192.168.0.17           192.168.0.17           192.168.0.17           192.168.0.18           192.168.0.19           192.168.0.18           192.168.0.18           192.168.0.18           192.168.0.19                                                                                                    | IP Address<br>Userr<br>admin<br>admin<br>admin<br>admin<br>admin<br>admin<br>admin<br>admin<br>admin<br>admin<br>admin<br>admin                   | 192.168.           ame           0           0           0           0           0           0           0           0           0           0           0           0           0 | 0.101<br>Password                  | Usernam<br>N<br>LS<br>C<br>C<br>C<br>C<br>C<br>C<br>C<br>C<br>C<br>C<br>C<br>C<br>C<br>C<br>C<br>C<br>C<br>C | tasks after o<br>e admin<br>Model<br>-860N<br>S-300<br>S-300<br>S-300<br>S-300<br>S-300<br>S-300                                                                                                    | Versic<br>v5.5.0.<br>v2.11.2<br>v2.11.0<br>v2.11.0<br>v2.11.0<br>v2.11.0             | Passwo<br>on Francisco Passwo<br>177 Station<br>0.36 Station<br>1.29 Station<br>1.29 Station<br>1.29 Station<br>1.29 Station<br>1.29 Station                                                                                                    | rd admin<br>connected<br>connected<br>connected<br>connected<br>tion Timeo<br>connected              | Pro 1 1 1 1 1 1 1 1 1 1 1 1 1 1 1 1 1 1 1 | Cess Info            | ect All   | Up       | odate |      |
| elect All<br>elect All<br>elect<br>1<br>2<br>3<br>3<br>4<br>4<br>4<br>4<br>4<br>4<br>4<br>4<br>4<br>4                                           | Add<br>Add<br>Status<br>Online<br>Online<br>Online<br>Online<br>Online<br>Online<br>Online<br>Online | Delete           IP           192.168.0.16           192.168.0.17           192.168.0.17           192.168.0.17           192.168.0.18           192.168.0.19           192.168.0.10           192.168.0.18           192.168.0.18           192.168.0.18           192.168.0.19                                                                                                    | IP Address<br>Userr<br>admin<br>admin<br>admin<br>admin<br>admin<br>admin<br>admin<br>admin<br>admin<br>admin<br>admin<br>admin<br>admin<br>admin | a 192.168.<br>Name 4                                                                                                    | 0.101<br>Password                  | Usernam<br>N<br>LS<br>L<br>L<br>L<br>L<br>L<br>L<br>L<br>L<br>L<br>L<br>L<br>L<br>L<br>L<br>L<br>L<br>L      | tasks after of admin<br>Model<br>-860N<br>S-300<br>S-300<br>S-300<br>S-300<br>S-300<br>S-300<br>S-300                                                                                                    | Versic<br>v5.5.0.<br>v2.11.2<br>v2.11.0<br>v2.11.0<br>v2.11.0<br>v2.11.0<br>v2.11.0  | Passwo<br>on 5<br>17 Station<br>0.36 Station<br>1.29 Station<br>1.29 Station<br>1.29 Station<br>1.29 Station<br>1.29 Station<br>1.29 Station                                                                                                    | rd admin<br>connected<br>connected<br>connected<br>connected<br>tion Timeo<br>connected<br>connected | Pro 1 1 1 1 1 1 1 1 1 1 1 1 1 1 1 1 1 1 1 | cess Info            | ect All   | Up       | odate |      |
| erce stop<br>ect All<br>ielect<br>]                                                                                                    | Add<br>Status<br>Online<br>Online<br>Online<br>Online<br>Online<br>Online<br>Online<br>Online        | Delete           IP           192.168.0.16           192.168.0.17           192.168.0.18           192.168.0.18           192.168.0.16           192.168.0.18           192.168.0.16           192.168.0.18           192.168.0.19                                                                                                    | IP Address<br>Userr<br>admin<br>admin<br>admin<br>admin<br>admin<br>admin<br>admin<br>admin<br>admin<br>admin<br>admin<br>admin                   | 192.168.<br>Name                                                                                                    | 0.101<br>Password                  | Usernam<br>Usernam<br>US<br>US<br>US<br>US<br>US<br>US<br>US<br>US<br>US<br>US<br>US<br>US<br>US             | tasks after of<br>admin<br>Model<br>5-860N<br>5-300<br>5-3000000000000000000000000000000000000 | Versic<br>v5.5.0.<br>v2.11.20<br>v2.11.0<br>v2.11.0<br>v2.11.0<br>v2.11.0<br>v2.11.0 | Passwo<br>201<br>177<br>15tation<br>129<br>15tation<br>129<br>15t | d admin<br>connected<br>connected<br>connected<br>connected<br>connected<br>tion Timeor<br>connected | Pro 1 1 1 1 1 1 1 1 1 1 1 1 1 1 1 1 1 1 1 | cess Info            | ect All   | Up       | odate |      |
| elect<br>I<br>I<br>I<br>I<br>I<br>I<br>I<br>I<br>I<br>I<br>I<br>I<br>I<br>I<br>I<br>I<br>I<br>I<br>I                                            | Add<br>Status<br>Online<br>Online<br>Online<br>Online<br>Online<br>Online<br>Online<br>Online        | Detete           IP           192.168.0.16           192.168.0.12           192.168.0.17           192.168.0.17           192.168.0.18           192.168.0.19           192.168.0.11           192.168.0.16           192.168.0.11                                                                                                    | IP Address<br>Userr<br>admin<br>admin<br>admin<br>admin<br>admin<br>admin<br>admin<br>admin<br>admin<br>admin<br>admin<br>admin<br>admin          | 192.168.<br>Name                                                                                                    | 0.101<br>Password                  | Usernam<br>N<br>LS<br>LS<br>LS<br>LS<br>LS<br>LS<br>LS<br>LS<br>LS<br>LS<br>LS<br>LS<br>LS                   | tasks after of<br>admin<br>Model<br>6-860N<br>S-300<br>S-300<br>S-300<br>S-300<br>S-300<br>S-300                                                                                                    | Versic<br>v5.5.0.<br>v2.11.2<br>v2.11.0<br>v2.11.0<br>v2.11.0<br>v2.11.0<br>v2.11.0  | Passec<br>on<br>17 Station<br>129 Station<br>129 Station<br>129 Station<br>129 Station<br>129 Station<br>129 Station<br>129 Station                                                                                                    | rd admin<br>connected<br>connected<br>connected<br>connected<br>connected<br>connected<br>connected  | Pro 1 1 1 1 1 1 1 1 1 1 1 1 1 1 1 1 1 1 1 | cess Info            | ect All   | Up       | state |      |

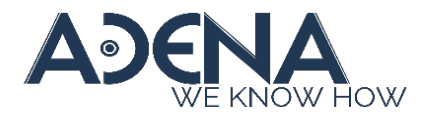

#### Q&A

Q1: Station's status stuck on "Busy" or "Offline" for over 5 minutes after the update is successful

A1: This can be a database error that commonly happens during downgrading. Please reset the Station to recover.

| C Hattor | Portugee Opdate    | e Manager v1.2 |                |               |                |            |             |          |                  |                 | - | 0     |  |
|----------|--------------------|----------------|----------------|---------------|----------------|------------|-------------|----------|------------------|-----------------|---|-------|--|
| ·-       | info L5300-v2.9    | 0.23           | Firmare I      | nen unu       |                |            |             |          | AS-300,v2.94     | 123.img         |   |       |  |
| Farm     | atop survers lanks | Auto reset at  | Per update     | Pas-bry fails | ed upitized to | an after o | pdata       |          |                  | Disconnect All  |   | Updan |  |
| Donat    |                    |                |                |               |                |            |             |          |                  |                 |   |       |  |
| Select A | AN D               | Datata PA      | ilitens 192.10 | 8.0.139       | Usemane        | admin      |             | Paseword | admin            |                 |   |       |  |
| Selec    | t Status           |                | Username       | Patter        | ord 1          | Model      | Version     |          |                  | Process Info    |   |       |  |
| 10       | Online             | 192.168.0.167  | admin          |               | •• U           | 5-860N     | v5.5.0.17   | Firmula  | e image is inval | id.             |   |       |  |
| 28       | O Online           | 192.168.0.121  | nimbe          |               |                | 5-300      | v2.11.20.36 | firmula  | e model error.   |                 |   |       |  |
| 10       | A Bury             | 192.168.0.171  | nimbe          |               |                | 5-300      | v2.9.0.23   | firmer   | e update and re  | bebeeccus toode |   |       |  |
| 48       | Critice            | 192.168.0.178  | admin          |               |                | 5-300      | v2.9.0.23   | Firmula  | e update and re  | babeecous toode |   |       |  |
| 5 🖂      | Not connected      | 192.168.0.198  | admin          |               |                |            |             | Connect  | tion Timeout!    |                 |   |       |  |
| 68       | D Office           | 192.168.0.169  | admin          |               |                | 5-300      | v2.9.0.23   | firmwar  | wupdate and re   | bebeecus tooded |   |       |  |
|          | Color              | 192168.0.116   | admin          |               |                | 5-300      | v2.11.0.22  | Update   | formware fail.   |                 |   |       |  |

Q2: Station's status is stuck on "System Error"

A2: It can be a system crash or a database error that commonly happens after downgrading. Please first try rebooting the Station. If rebooting doesn't help, please reset the Station.

\* If you're not doing downgrading and the Station's status somehow turns to "System Error", please export log files and send to us via your local distributor.

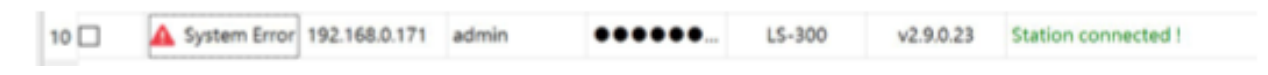